## ADSL接続(イー・アクセス)の場合

- 1. ネットワーク機器(ADSLモデムやハブ、パソコンなど)の電源をすべてオフにしま す。
- 2. ADSLモデムのみ電源をオンにします。
- 3.1~2分程待ち、ADSLモデムのランプを確認します。以下の例を参考に、ランプが 正常に点灯していない場合には、αWebサポートセンターへお問い合わせください。

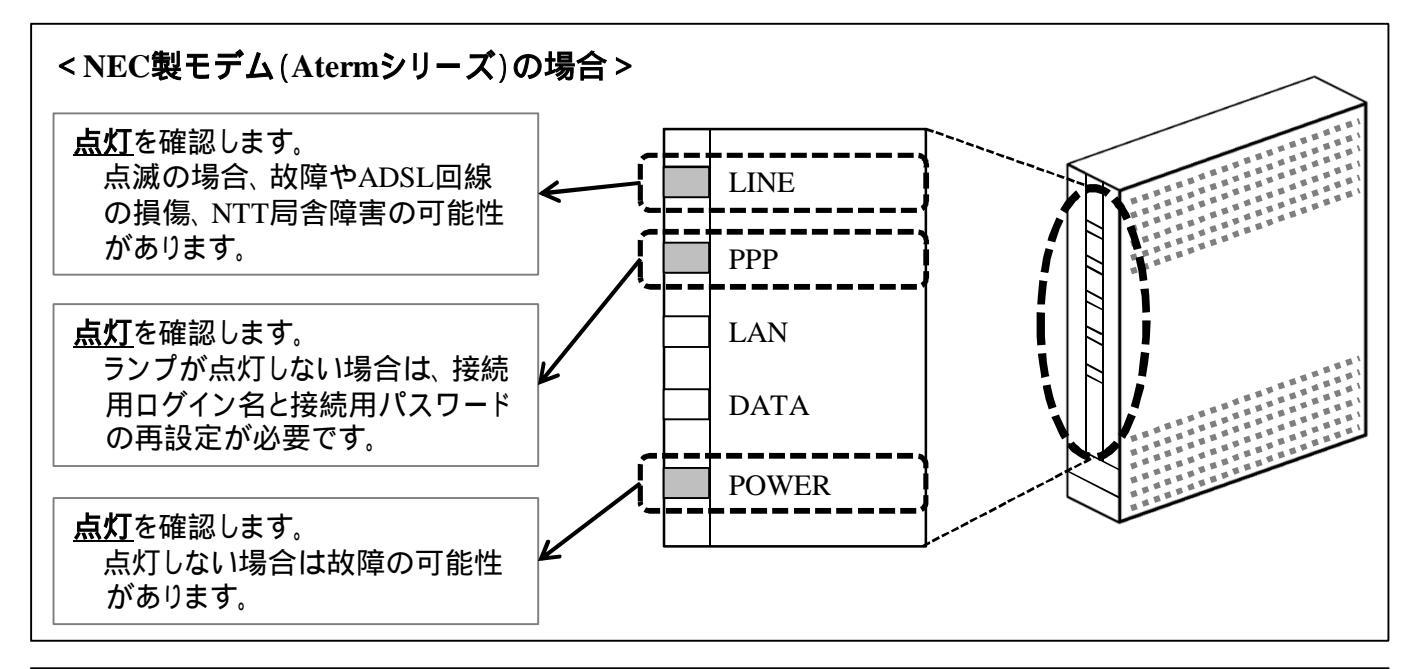

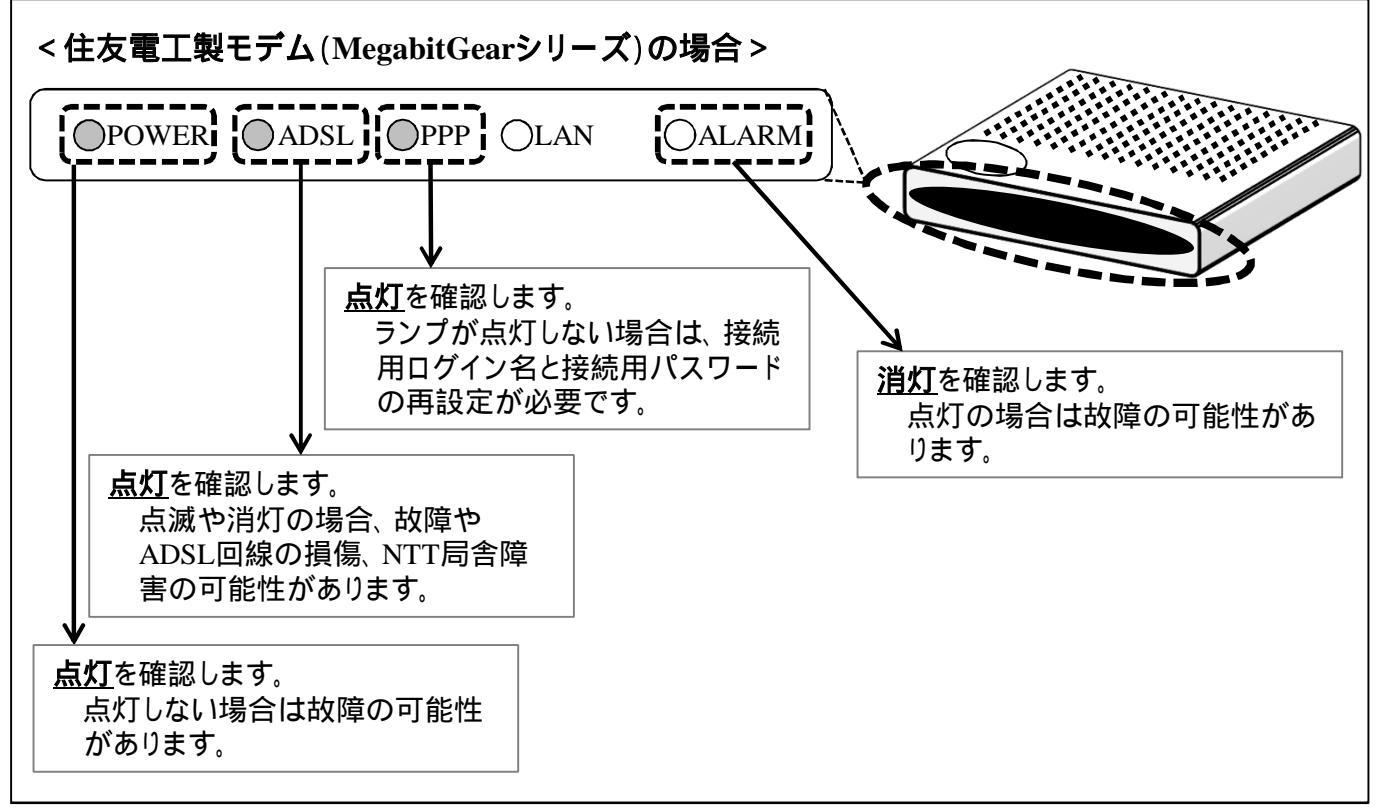

4. 手順1でオフにしたそのほかのネットワーク機器の電源をオンにします。

## 5. パソコンを接続し、インターネット接続を確認します。

## <インターネットに接続できない場合>

以下の順番にご確認ください。確認後も接続ができない場合は、αWebサポートセンターへお問い合わせください。

- ADSLモデムの「LAN」ランプ、接続したブロードバンドルータやハブなどの接続ロランプの点灯を確認します。 消灯している場合、LANケーブルが損傷している可能性があります。 別のLANケーブルでも点灯しない場合、機器が故障している可能性があります。
- パソコンを接続したブロードバンドルータやハブなどの接続ロランプの点灯を確認します。 消灯している場合、LANケーブルが損傷している可能性があります。 別のLANケーブルでも点灯しない場合、機器が故障している可能性があります。
- 3. ADSLモデムに設定ログインし、接続用ログイン名・接続用パスワードを確認します。